### Lab Report #5

#### Task A: Linux Password Cracking (25 points)

1.5 points. Create two groups, one is cyse301s24, and the other is your ODU Midas ID (for example, pjiang). Then display the corresponding group IDs.

| 🕎 Kali - Internal Workstation or  | n CY301-BNAJA001 - Virtual Machine Connection   |                                          |       |
|-----------------------------------|-------------------------------------------------|------------------------------------------|-------|
| File Action Media Vie             | w Help                                          |                                          |       |
| ⊨   🕑 💿 🧿 🕘   💵 🕨                 | - 🔂 🗅 🕎 👪                                       |                                          |       |
| 📉 🗖 🗖 🖉                           | ▶ • 1 2 3 4   ⊡                                 |                                          |       |
| 2                                 |                                                 |                                          |       |
| VMshare                           |                                                 | root@kali:~                              | 0 0 8 |
|                                   | File Actions Edit View Help                     |                                          |       |
|                                   | <pre>(root@ kali)-[~] groupadd cyse301s24</pre> |                                          |       |
|                                   | (root@kali)-[~]                                 |                                          |       |
| Trash                             | groupade bhajavei                               |                                          |       |
|                                   | wireshark:x:135:kali                            |                                          |       |
| 0                                 | kali:x:1000:                                    |                                          |       |
| File System                       | xrdp:x:138:                                     |                                          |       |
|                                   | syslog:x:140:                                   |                                          |       |
| - 13                              | cyse301s24:x:1002:                              |                                          |       |
|                                   | bnaja001:x:1003:                                |                                          |       |
| Home                              | (root@kali)-[~]                                 |                                          |       |
|                                   |                                                 |                                          |       |
|                                   |                                                 |                                          |       |
| VMshare                           |                                                 |                                          |       |
| (Manare                           |                                                 |                                          |       |
| ç                                 |                                                 |                                          |       |
| $\mathbb{C}^{d}$ $\mathbb{A}^{d}$ |                                                 | SF .                                     | to be |
| 🧿 🎁 Hyper-V Ma                    | inager 📃 😓 Windows 7 on CY3 👳 pFsi              | ense - Firewall 6 😥 Kali - Internal Work |       |

# I used groupadd to create two group

2.5 points. Create and. Display related UID and GID information of each user.

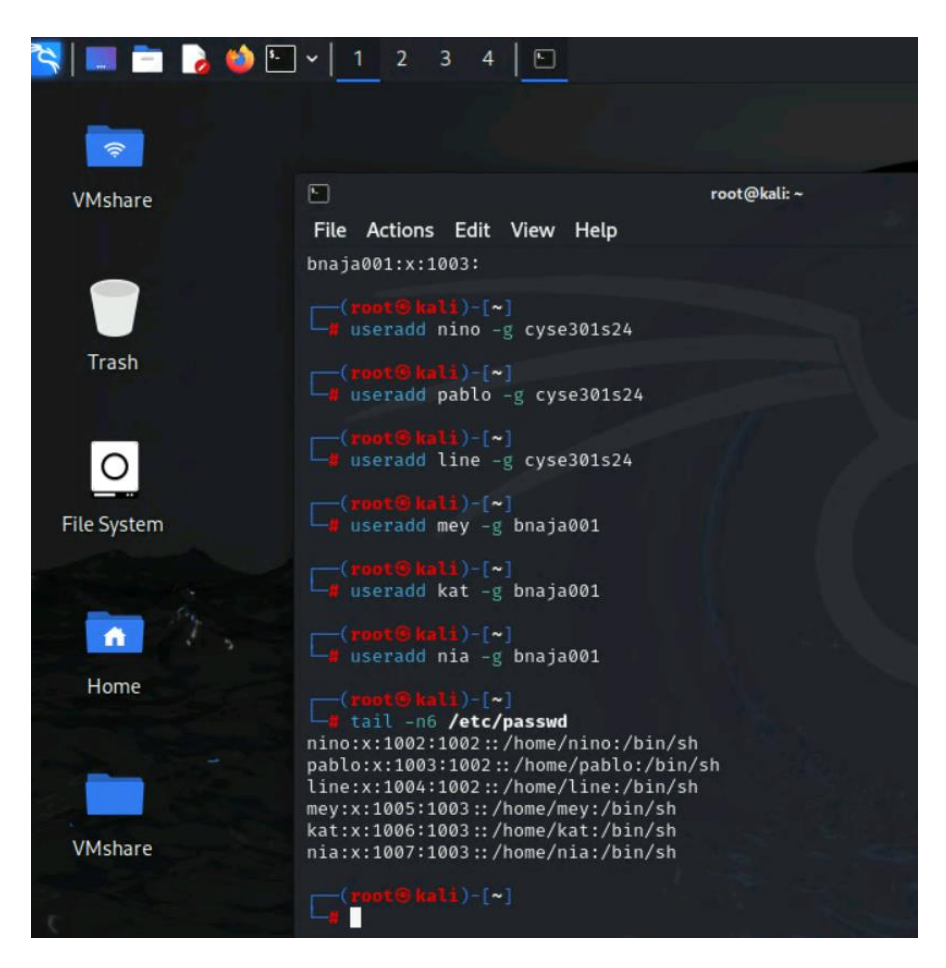

I assigned three users to each group and used tail -n6 etc/passwd to display name and group ID

3. 5 points. Choose six new passwords, from easy to hard, and assign them to the users you created.

You need to show me the password you selected in your report, and DO NOT use your realworld passwords.

Name and password

Nino= mynameword

Line = abcdef

Pablo = Mama80%%

Mey = cat204\$~

nia = Password123

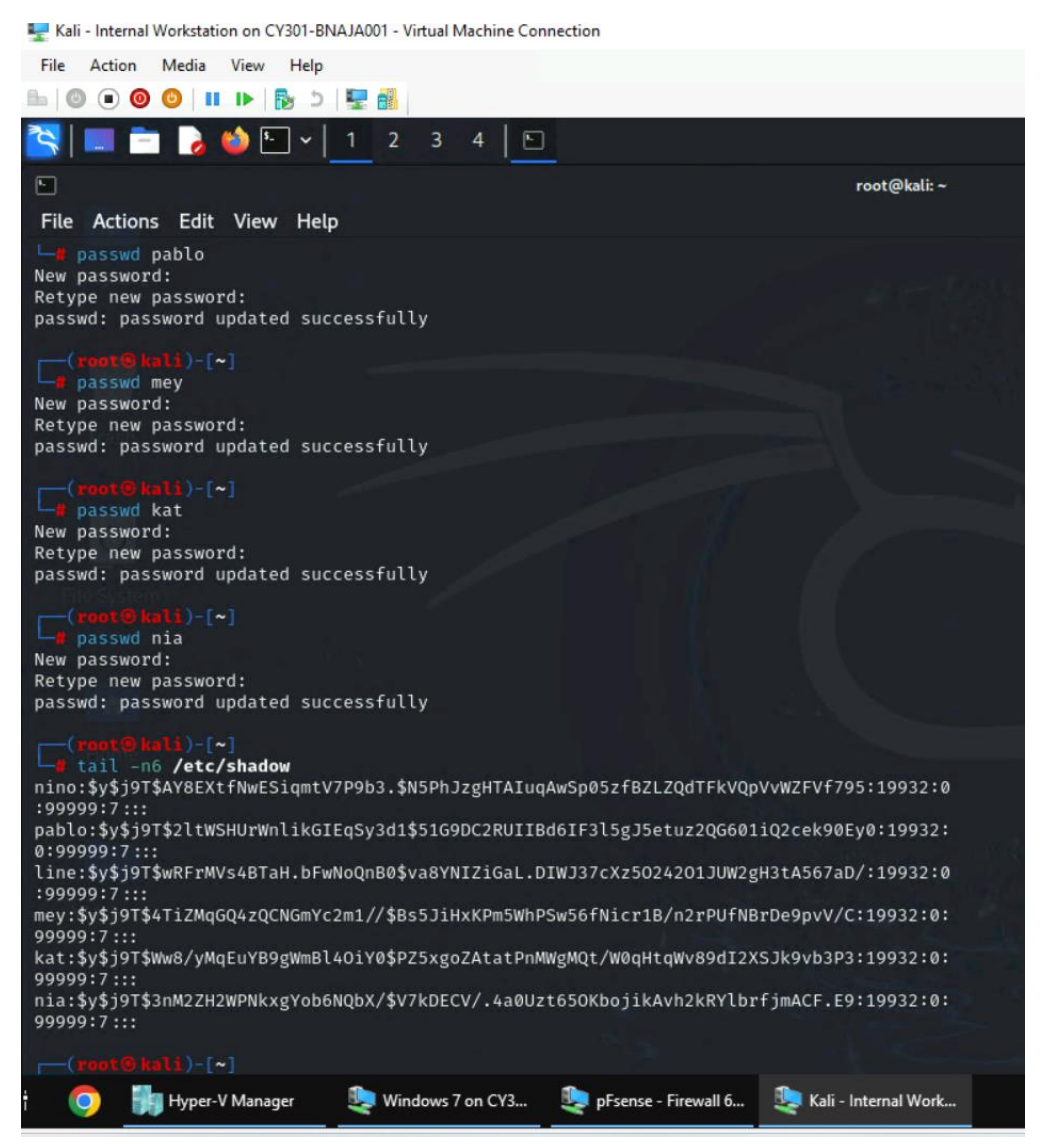

4. 5 points. Export all six users' password hashes into a file named "YourMIDAS-HASH" (for example, pjiang-HASH). Then launch a dictionary attack to crack the passwords. You MUST crack at least one password in order to complete this assignment.

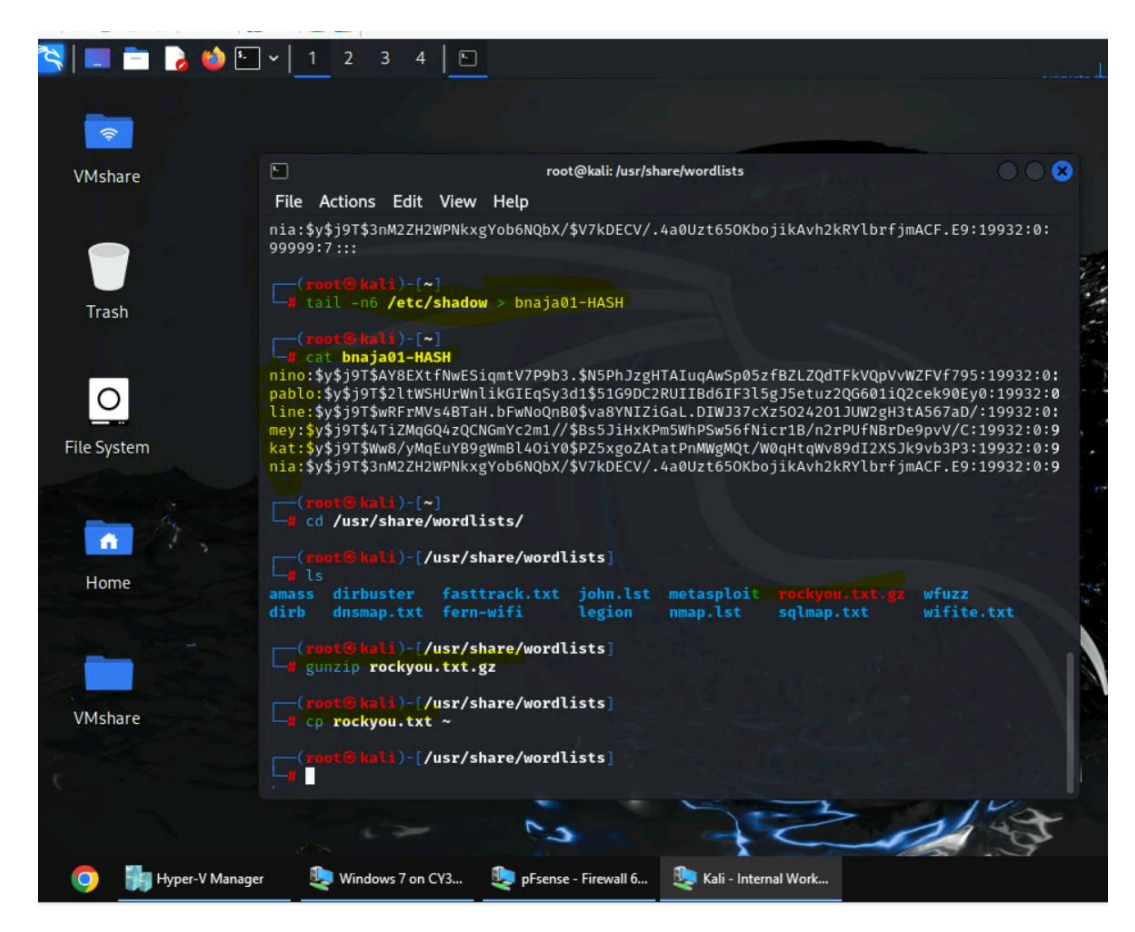

On the screenshot I highlight the steps

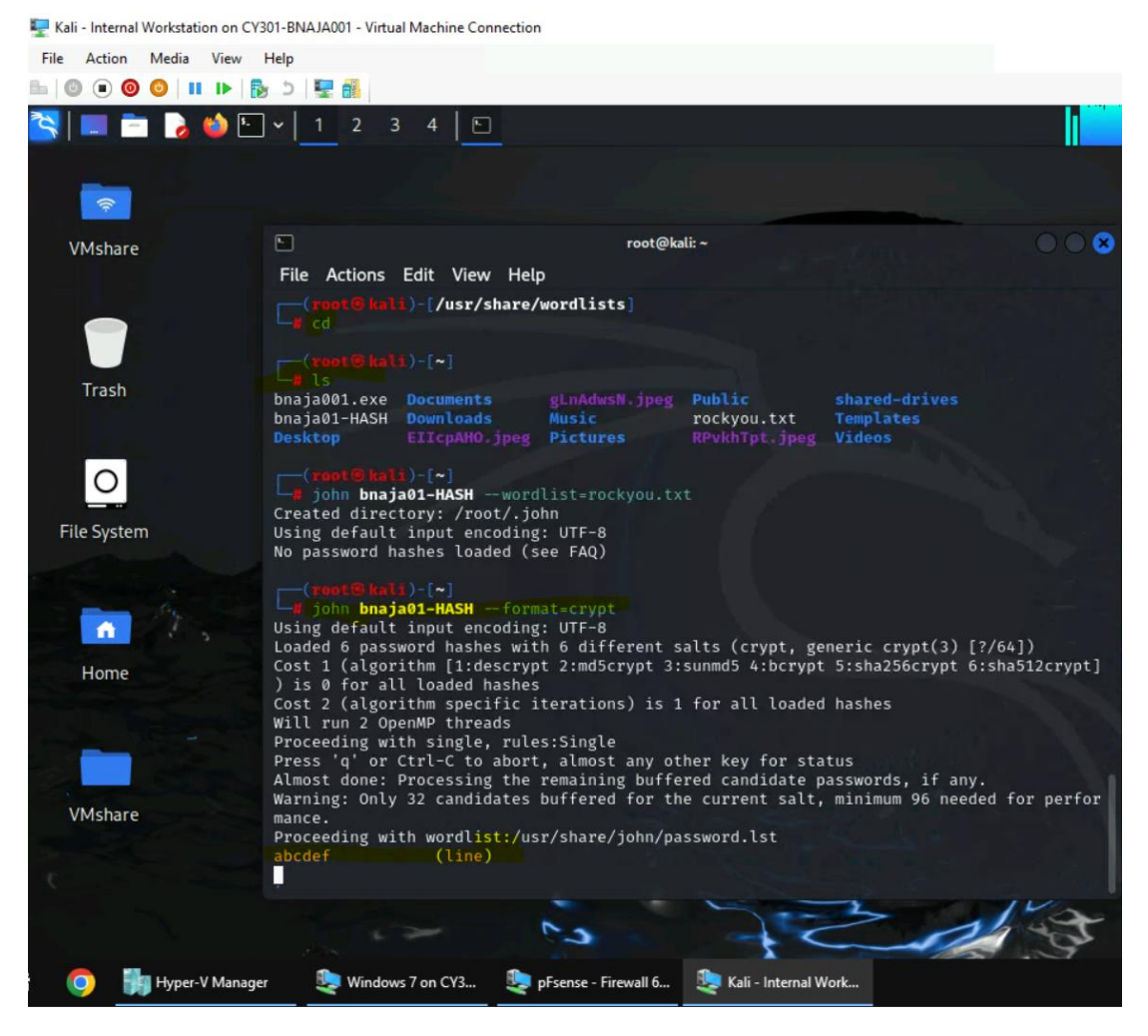

I successfully cracked on of the password which (line = abcdef)

# Task B: Windows Password Cracking (25 points)

Log on to Windows 7 VM and create a list of 3 users with different passwords. Then you need to establish a reverse shell connection with the admin privilege to the target Windows 7 VM. Now, complete the following tasks:

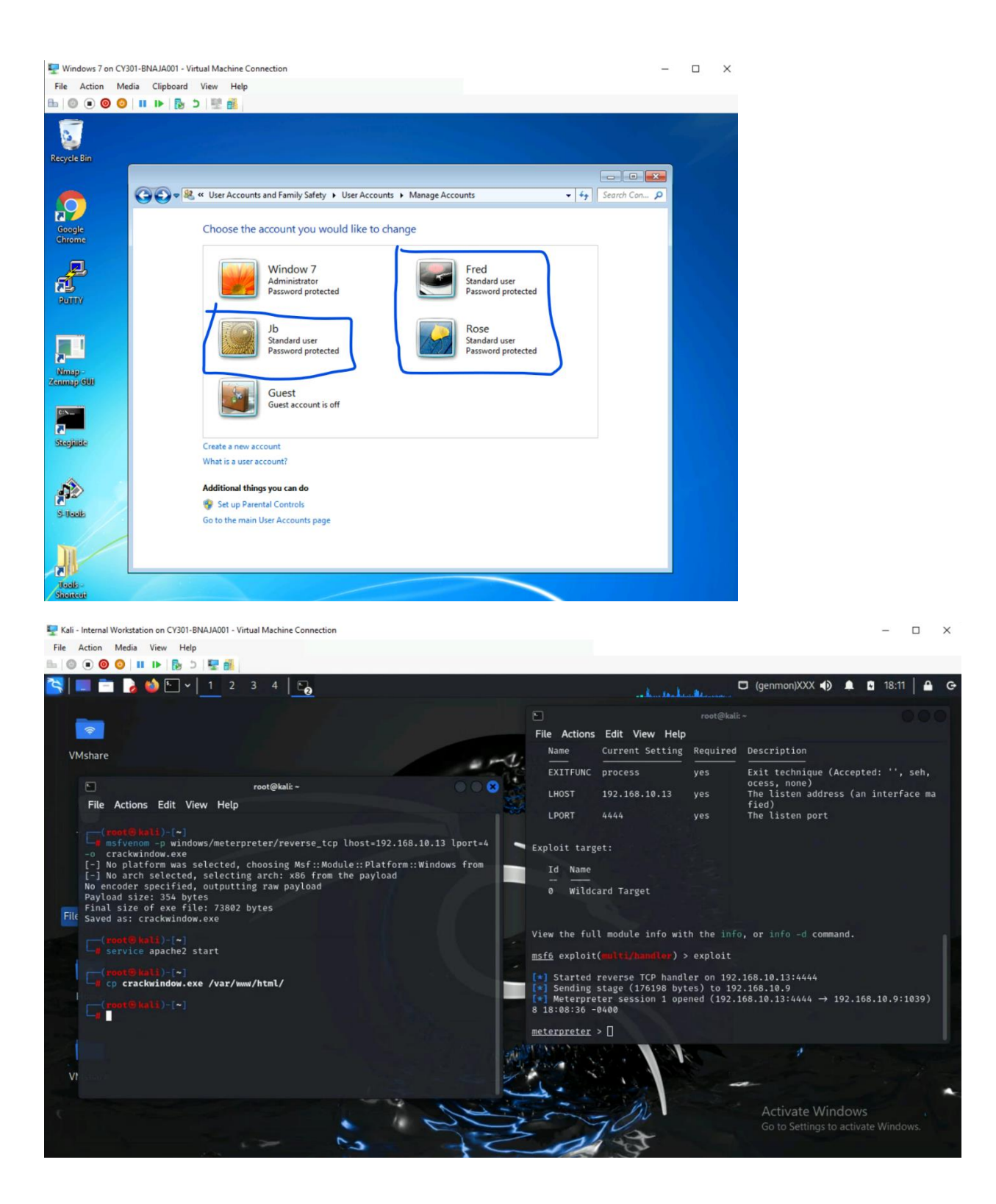

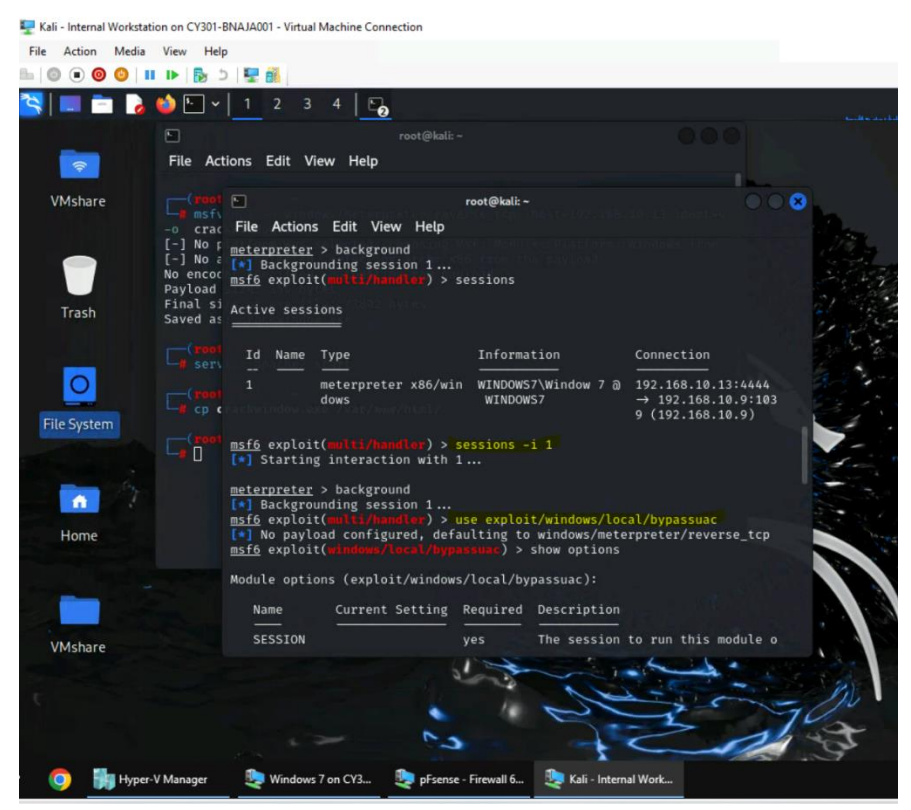

1.5 points. Display the password hashes by using the "hashdump" command in the meterpreter shell. Then

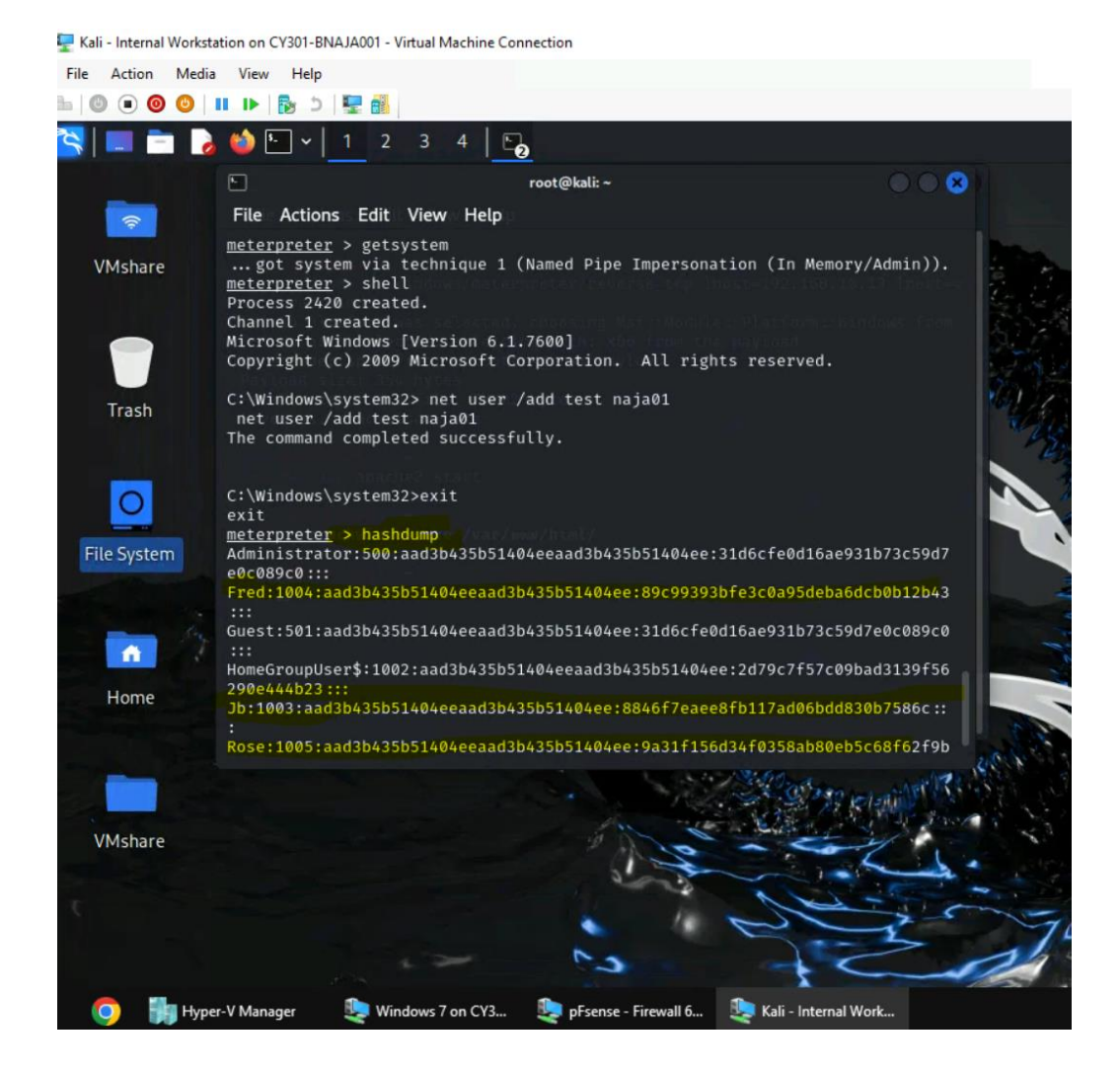

2. 10 points. Save the password hashes into a file named "your\_midas.WinHASH" in Kali Linux

(you need to replace the "your\_midas" with your university MIDAS ID). Then run John the ripper

for 10 minutes to crack the passwords (You MUST crack at least one password in order to complete this assignment.).

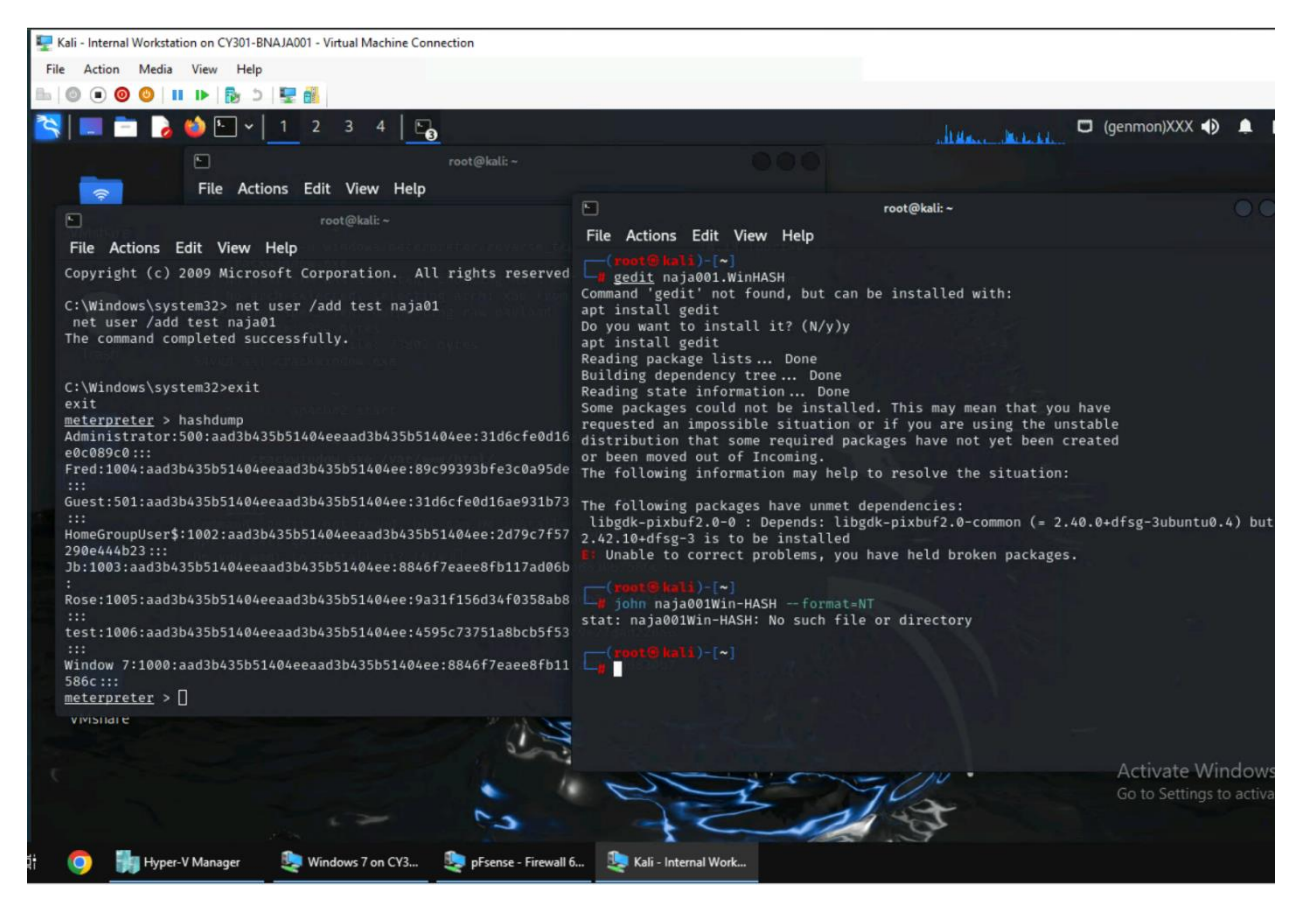

Everything was going well, I did all the steps, but when I tried to copy the hashes using gedit it does not work.

# Task C: Extra credit: (10 points)

Search the proper format in John the Ripper to crack the following MD5 hashes (use the -- list=formats

option to list all supported formats). Show your steps and results.

- 1.5f4dcc3b5aa765d61d8327deb882cf99
- 2.63a9f0ea7bb98050796b649e85481845

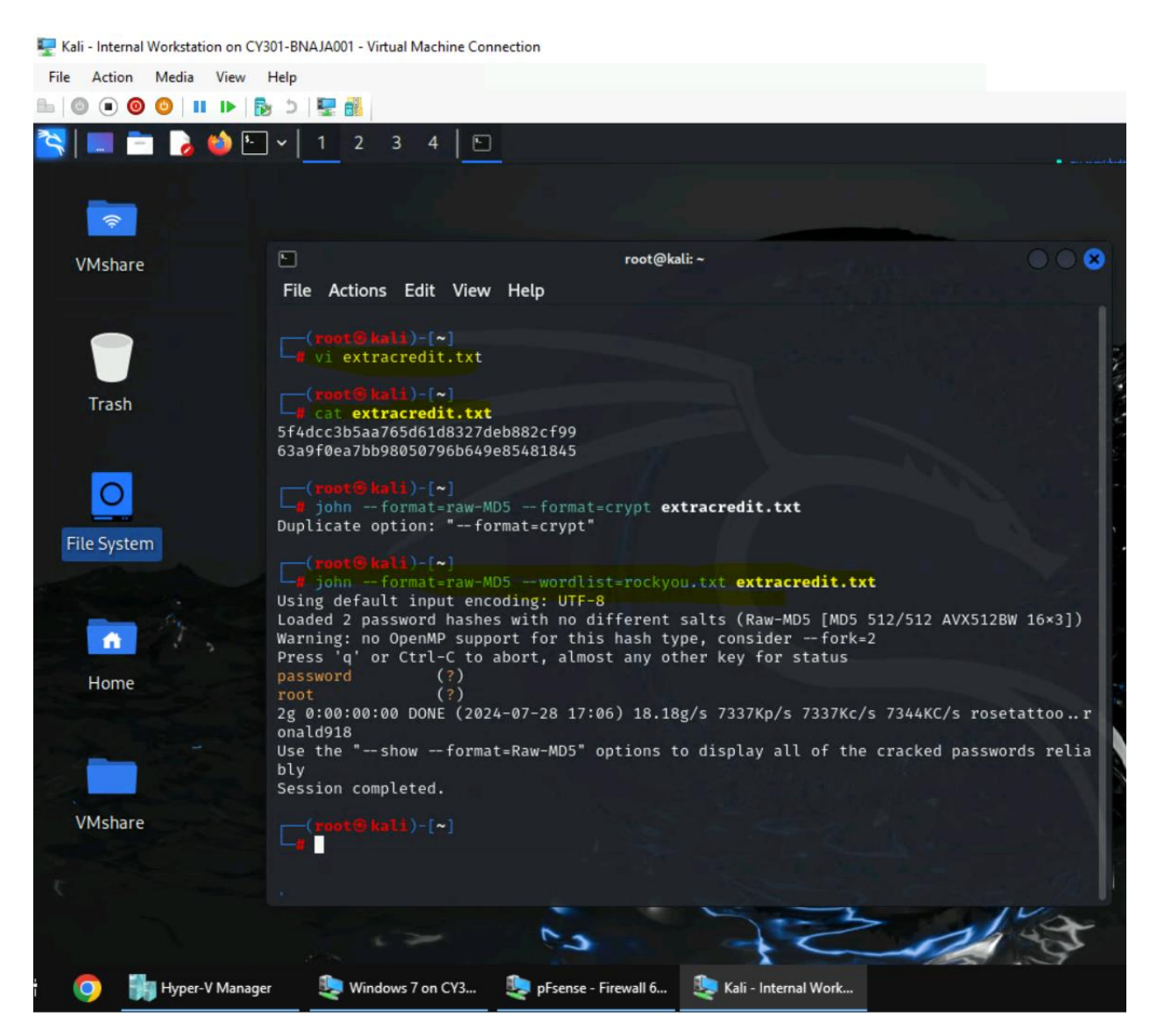

I use vi editor to create the file then insert the hashes, I used cat command to display

the hashes, then used –format = raw md5 to cracked the password, and it was successful.

### Task C: 20 points

Follow the steps in the lab manual, and practice cracking practice for WEP and WPA/WPA2 protected

traffic.

- 1. Decrypt the lab4wep. cap file (5 points) and perform a detailed traffic analysis (5 points)
- 2. Decrypt the lab4wpa2. cap file (5 points) and perform a detailed traffic analysis (5 points)

| 무 Kali                                                                                 | - Internal Workstation on CY301-BN                   | AJA001 - Virtual Machine Conn           | ection                 |                           |               |                      |
|----------------------------------------------------------------------------------------|------------------------------------------------------|-----------------------------------------|------------------------|---------------------------|---------------|----------------------|
| File                                                                                   | Action Media View Help                               |                                         |                        |                           |               |                      |
| B-   C                                                                                 | 0 💿 🧿 😳   🛚 🕩   🍢 🍮                                  | 🕎 💼                                     |                        |                           |               |                      |
| <b>~</b>                                                                               | 💻 📩 🍃 🛀 🐂                                            | 1 2 3 4 📑                               | • 4                    |                           |               |                      |
|                                                                                        | 4                                                    |                                         |                        | ab Resources (2023 Spring |               |                      |
|                                                                                        | <u>File E</u> dit <u>V</u> iew <u>G</u> o <u>C</u> a | apture <u>A</u> nalyze <u>S</u> tatisti |                        | Lab Resources (FA22).zip  |               | $\otimes$ $\otimes$  |
| at                                                                                     |                                                      | 🗎 🔀 🙆 Q 🗧                               | Archive Edit View Help |                           |               |                      |
| V                                                                                      |                                                      |                                         | 🔹 🖪 Open 👻             | Ŧ Extract 💽               | ÷ ©           |                      |
|                                                                                        | Apply a display filter <                             | <ctrl-></ctrl->                         |                        |                           |               | · · · ·              |
|                                                                                        | No. Time                                             | Source                                  | ← → ↑ -                | Location: /Lat            | Resources/Wir | eless Traffic/       |
|                                                                                        | 70752 76.376312                                      | Atra_02.00.70                           | Name                   | - Size                    | Туре          | Date Modified        |
|                                                                                        | 70753 76.377848                                      | CiscoLinksys_da                         | lab5wep-demo.cap       | 47.2 MB                   | Packet Capt   | 03 November 2015     |
|                                                                                        | 70755 76.380920                                      | Alfa_82:03:7e                           | lab5wpa2-demo.cap      | 887.9 kB                  | Packet Capt   | 10 November 2015,    |
|                                                                                        | 70756 76.380920                                      | CiscoLinksys_da                         | WPA2-P1-01.cap         | 307.1 kB                  | Packet Capt   | 14 March 2017, 08:   |
|                                                                                        | 70757 76.380968                                      | Alfa_82:c3:7e                           | WPA2-P2-01.cap         | 2.1 MB                    | Packet Capt   | 14 March 2017. 08:   |
|                                                                                        | 70759 76.383480                                      | CiscoLinksys_da                         | WPA2-P3-01.cap         | 957.6 kB                  | Packet Capt   | 14 March 2017, 08:53 |
| Eil                                                                                    | 70760 76.384012                                      | Apple_28:d8:50                          | WPΔ2_P4_01 cap         | 721 4 kB                  | Packet Cant   | 14 March 2017, 09    |
| E F                                                                                    | 70762 76.384040                                      | Alfa_82:c3:7e                           | WDA2 D5 01 cap         | 092 9 40                  | Packet Capt   | 14 March 2017, 09:   |
|                                                                                        | 70763 76 385538                                      |                                         | WPA2-P5-01.cap         | 903.0 KD                  | Раскеї Сарі   | 14 March 2017, 09    |
|                                                                                        | Frame 69849: 60 by<br>TEEE 802 11 Data               | tes on wire (480 b                      |                        |                           |               |                      |
| <ul> <li>Logical-Link Control</li> <li>Address Resolution Protocol (reply/g</li> </ul> |                                                      |                                         |                        |                           |               |                      |
|                                                                                        |                                                      |                                         |                        |                           |               |                      |
|                                                                                        |                                                      |                                         |                        |                           |               |                      |
|                                                                                        |                                                      |                                         |                        |                           |               |                      |
|                                                                                        |                                                      |                                         |                        |                           |               |                      |
|                                                                                        |                                                      |                                         |                        |                           |               |                      |
| V                                                                                      |                                                      |                                         |                        |                           |               |                      |
|                                                                                        |                                                      |                                         |                        |                           |               |                      |
|                                                                                        |                                                      |                                         |                        |                           |               |                      |
| 1                                                                                      | Iab5wep-demo.caj                                     | p                                       | 7 objects (53.2 MB)    |                           |               |                      |

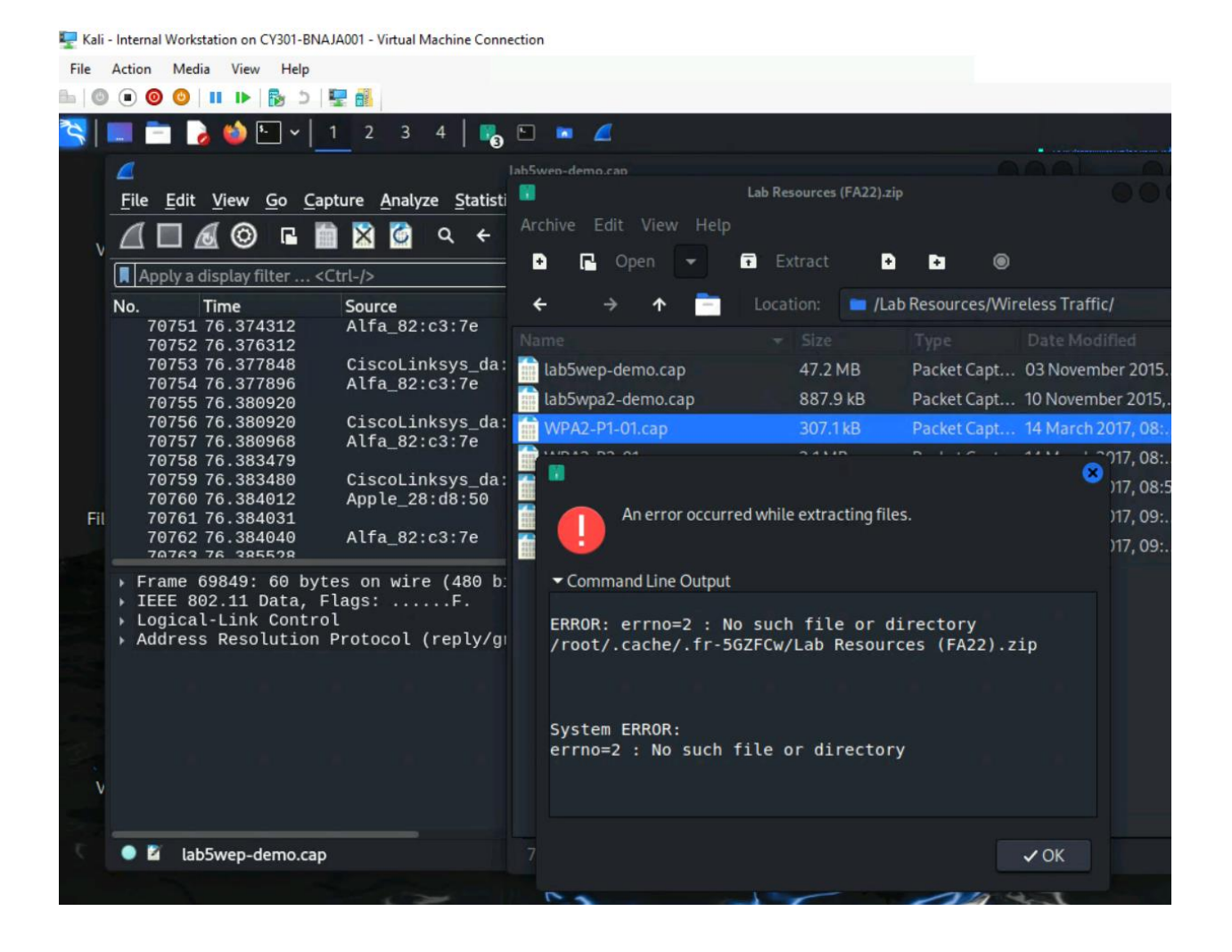

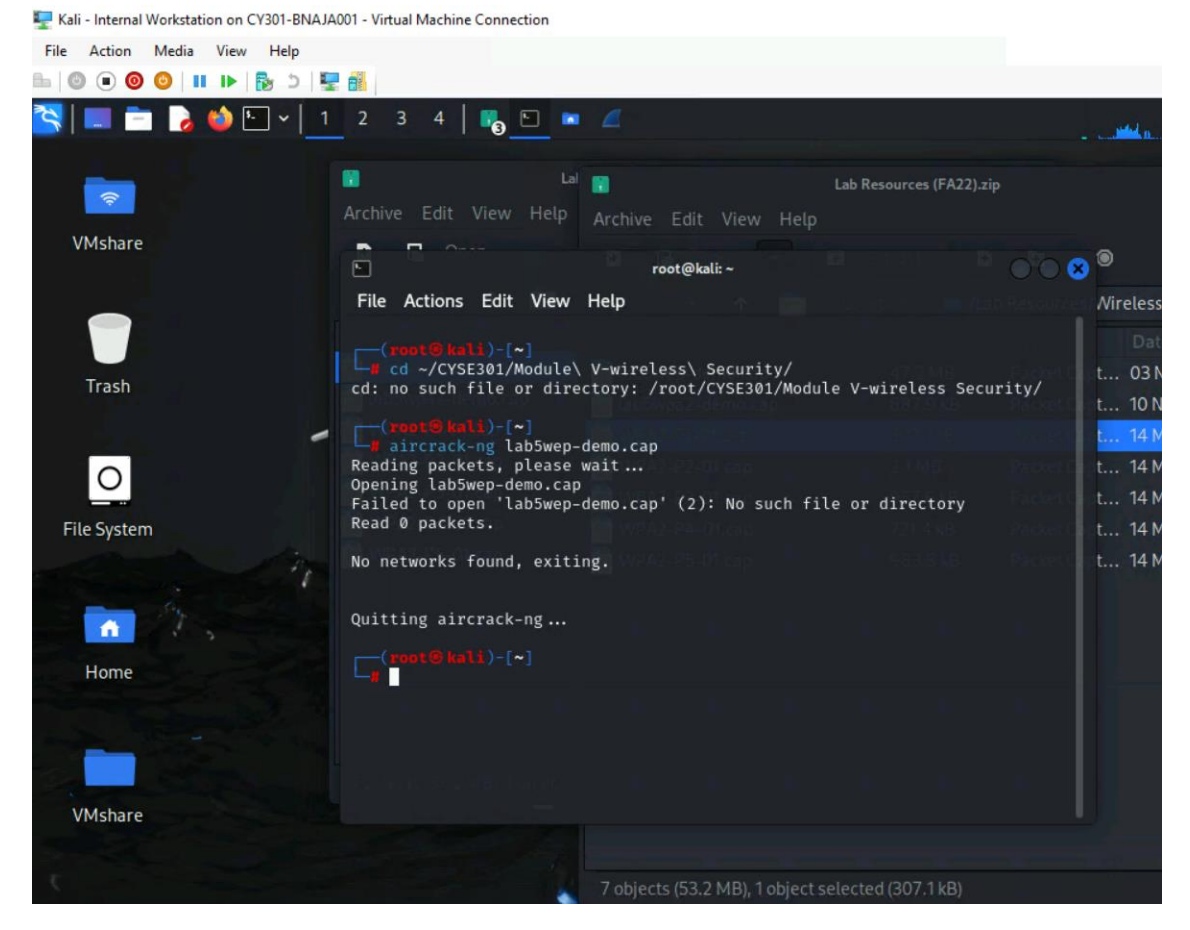

I can't do anything I tried to put cyse301 into my home directory, it says that files do not exit, also move to the next tasks when I use aircrack it does not.

### Task D: 30 points

Each student will be assigned a new WPA2 traffic file for analysis. You need to refer to the table below

and find the file assigned to you based on the LAST digit of the MD5 of your MIDAS ID. For example, the

last digit of the hash for pjiang is e. Thus, I should pick up the file "WPA2-P5-01.cap